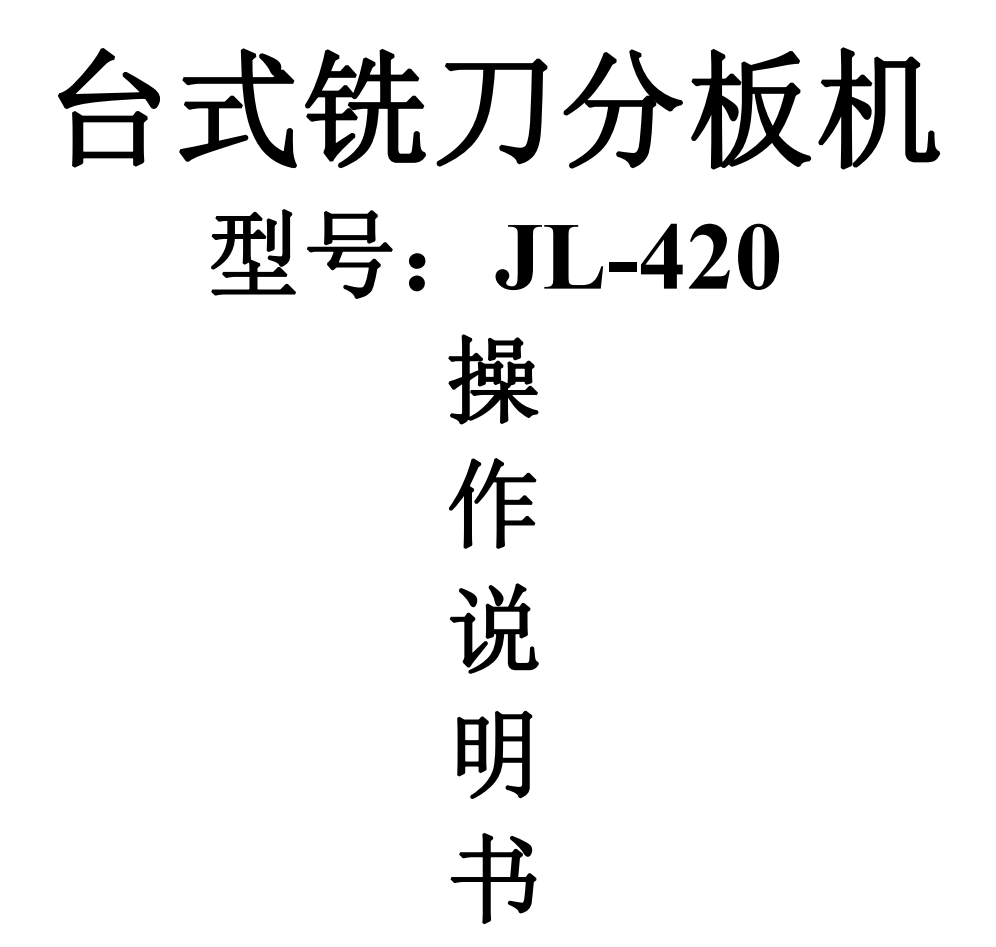

# 东莞捷力电子科技有限公司

- 地址:东莞市大岭山镇大塘工业区大塘路 145 号
- 电话: 0769-81626620
- 传真: 0769-81626620-808
- 公司网址:http://www.jielidz.com

http://www.jielidz.cn

联系邮箱:13356471516@163.com

感谢您选择本公司的产品!

本手册对台式铣刀分板机的使用做了详细的介绍,包括系统特性、部件操作、编程及加 工说明等。在使用本控制系统及相关的设备之前,请您详细阅读本手册。这将有助于您 更好地使用它。

由于软件、硬件的不断更新,您所收到的软硬件在某些方面可能与本手册的陈述有所出入。在此谨表歉意。

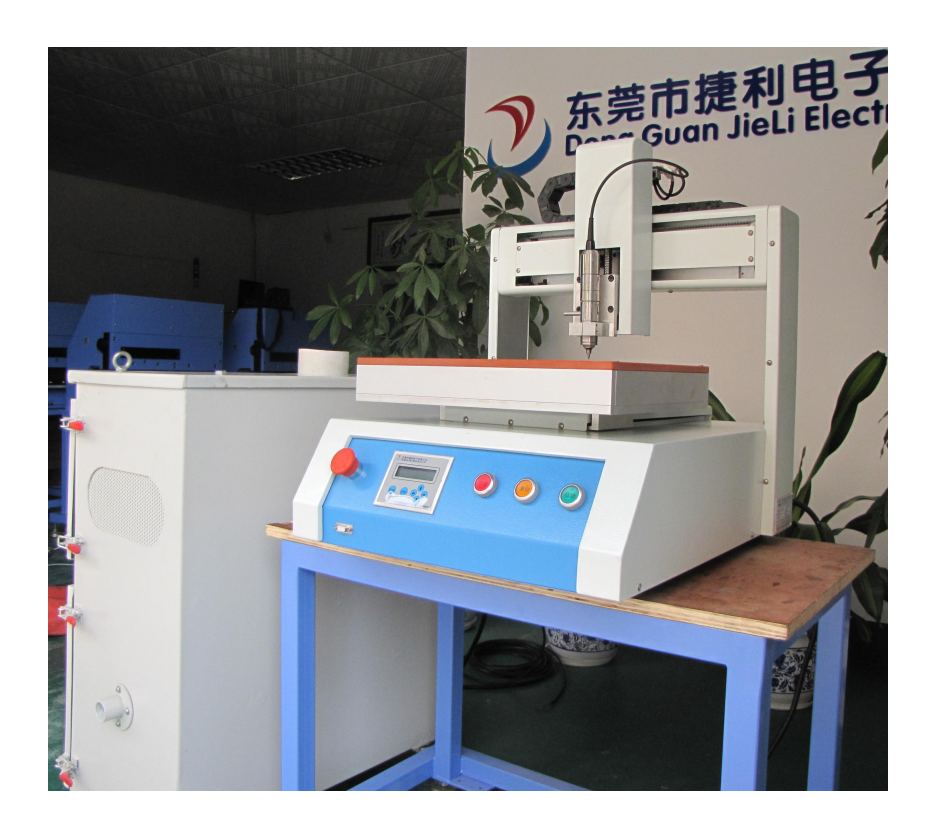

# 目录

| 1概述                              |                                       |
|----------------------------------|---------------------------------------|
| <b>2</b> 快速入门                    | 5                                     |
| 2.1. 基本参数设置                      | 5                                     |
| 2.2.直线例程                         | 6                                     |
| 2.3.折线例程                         | 6                                     |
| 2.4.圆弧例程                         | 7                                     |
| 2.5. 圆例程                         | 7                                     |
| 2.6. 椭圆和半椭圆例程                    | 7                                     |
| 2.7. 矩形例程                        | 8                                     |
| 2.8. 矩阵操作                        | 9                                     |
| 2.9.编程规范                         |                                       |
| <b>3</b> 手持合操作                   |                                       |
| 3.1. 手持合外观                       |                                       |
| 3.2. 按键功能                        | 122                                   |
| 3.3.操作模式                         | 133                                   |
| 1) 系统参数设置                        | 133                                   |
| 2)图形编辑("Mode"->"1")              |                                       |
| 3)图形下载("Mode"->"2")              |                                       |
| 4)手 动("Mode"->"3")               |                                       |
| 5)清楚缓存("Mode"->"4")              |                                       |
| 6)图形上载("Mode"->"5")              |                                       |
| 8)图形设置("Mode"→ "7")              |                                       |
| 9)矩阵设置("Mode"->"8")              |                                       |
| 3. 4. 图形修改                       | 15                                    |
| 1) 运动速度的修改                       |                                       |
| 2) 图形轨迹位置的修改                     |                                       |
| <ol> <li>图形轨迹点数的插入与删除</li> </ol> |                                       |
| 4) 矩阵功能的参数更改                     |                                       |
| 5) 图形拷贝的坐标偏移的修改                  |                                       |
|                                  |                                       |
| <b>4</b> 加工运行                    |                                       |
| 4.1.选择图形序号                       | 16                                    |
| 4. 2. 复位                         |                                       |
| 4.3.运行/启动                        |                                       |
| 4.4.停止                           |                                       |
| 5                                | 17                                    |
| 2 市火門                            | 1 <i>(</i><br>17                      |
| J. I. 凹炒个肥「푃<br>5 つ 把京工能 テン      |                                       |
| 5.2. 任/T 个 肥 坦 1                 |                                       |
| J. J. 工 小业 小奴 阻 ハ/止/拘            |                                       |
| υ, Τ, 久 14/1年/Ψ                  | · · · · · · · · · · · · · · · · · · · |

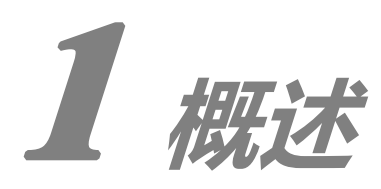

## 一. 规格参数:

- 1.z 轴 行程: 50mm
- 2.分板 长度: 300mm X 250mm
- 3. 适用 范围: 各种 PCB
- 4. 重复精度: ±0.1 (X Y 轴)
- 5. 切割速度: MAX50mm/sec
- 6.移动速度: MAX500mm/sec
- 7. X, Y, Z 轴控制: 伺服步进马达
- 8.通讯 接口: RS232C
- 9.电 源: 2相 AC220V 50/60Hz
- 10.功 率: 1KVA
- 11.气源气压 : 0.5-0.6Mpa
- 12.外形尺寸: 长 550mm/宽 500mm/高 550mm

# 应用环境

| 工作温度: | 0~60 摄氏度;  | 工作湿度: | 20%~95%; |
|-------|------------|-------|----------|
| 储存温度: | -20~80摄氏度; | 储存湿度: | 0%~95%;  |

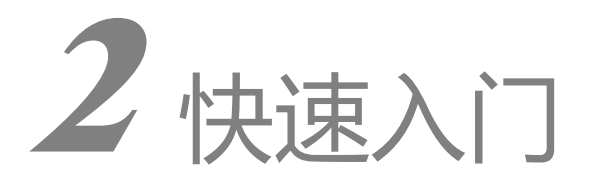

# 2.1 基本参数设置

JL-420 待机状态下,直接按 "Par"键,进入基本参数设置状态;共有如下参数:

| 参数名称   | 功能解释                       |       | 建议值      |
|--------|----------------------------|-------|----------|
| 手动速度   | 手动编程时,XYZ的移动速度;系统上电复位亦为此速度 | 毫米/秒  | 5        |
| 点动位移   | 手动编程时, XYZ 点动每次移动最小距离      | 毫米    | 0.05-0.1 |
| 空程速度   | 加工运行时,XYZ 空走/到起点时的速度       | 毫米/秒  | 600      |
| 复位速度   | 上电运行之前系统再次确定各个轴原点          | 毫米/秒  | 1-10     |
| 起始速度   | 加工运行时,的起始速度                | 毫米/秒  | 5        |
| XY 加速度 | XY 加速/减速时的加速度              | KHz/s | 20       |
| Z 起始速度 | 加工运行时,Z的起始速度               |       | 20       |
| Z 加速度  | Z 加速/减速时的加速度               | 秒     | 10       |
| Z速度    | 加工过程中 Z 轴下行、抬起的速度          | 毫米/秒  | 80       |
| Z 抬高   | 加工完一个图形,Z轴抬起高度             | 毫米    | 50       |
| 阵列行数   | 阵列行数,即Y轴向工件数量              |       | 1        |
| 阵列列数   | 阵列列数,即X轴向工件数量              |       | 1        |
| X轴偏差   | 校正整体图形的 X 轴向偏移,用于不同机台件图形拷贝 | 毫米    | 0.0      |
| Y轴偏差   | 校正整体图形的 X 轴向偏移,用于不同机台件图形拷贝 | 毫米    | 0.0      |
| Z 进刀量  | 铣刀的进刀深度                    |       | 0        |
| Z 进刀速度 | 铣刀从高速转入低速的速度(不能为零)         |       | 5        |

# 2.2. 直线例程

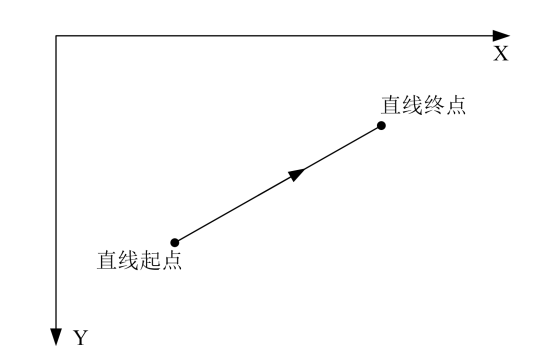

#### 操作步骤:

(省略步骤:复位、设定系统参数、进入图形编辑等)

1) 第一点选择图形类型为"直线起点"(如图 P3- 5),移动三个轴到相应位置;设定速度,按"Par"进入参数设置,直接按"F1",输入速度数值(100),按下"L-IN"记入该点;

| 001 |    | b E | F1设置 |
|-----|----|-----|------|
| X:  | 8. | 45  | 参数   |
| Υ:  | 4. | 05  |      |
| Ζ:  | 2. | 21  |      |

P3-5 图形编辑界面

2) 第二点选择图形类型为"直线终点",移动三个轴到相应位置,"Enter"确认,按"F2" 退出参数设置;

3)选择图形类型为"结束",记入"L-IN";按"Mode"退出,编辑完成。 (省略步骤:下载、改变拨码开关序号、复位、试运行)

# 2.3 折线例程

![](_page_5_Figure_11.jpeg)

#### 操作步骤:

(省略步骤:复位、设定系统参数、进入图形编辑等)

- 1) 第一点选择图形类型为"直线起点",设定速度(100);按下"L-IN"记入该点;
- 2) 第二点选择图形类型为"直线中点", XY 移动到位后,"L-IN";
- 3) 第三点选择图形类型为"直线终点", XY 移动到位后,"L-IN";
- 4) 选择图形类型为"结束",记入"L-IN";按"Mode"退出,编辑完成。

(省略步骤:下载、改变拨码开关序号、复位、试运行)

## 2.4. 圆弧例程

![](_page_6_Figure_2.jpeg)

#### 操作步骤:

(省略步骤:复位、设定系统参数、进入图形编辑等)

- 1) 第一点选择图形类型为"圆弧起点";设定速度(100),按下"L-IN"记入该点;
- 2) 第二点选择图形类型为"圆弧中点", XY 移动到位后,"L-IN";
- 3) 第三点选择图形类型为"直线终点", XY 移动到位后,"L-IN";
- 4) 选择图形类型为"结束",记入"L-IN";按"Mode"退出,编辑完成。

(省略步骤:下载、改变拨码开关序号、复位、试运行)

## 2.5. 圆例程

![](_page_6_Figure_11.jpeg)

操作步骤:

(省略步骤:复位、设定系统参数、进入图形编辑等)

- 1) 第一点选择图形类型为"整园起点";设定速度(100),按下"L-IN"记入该点;
- 2) 第二点选择图形类型为"整园中点",; XY 移动到位后,"L-IN";
- 3) 第三点选择图形类型为"整园终点" XY 移动到位后,"L-IN";
- 4)选择图形类型为"结束",记入"L-IN";按"Mode"退出,编辑完成。 (省略步骤:复位、设定系统参数、进入图形编辑等)

# 2.6. 椭圆和半椭圆例程

![](_page_7_Figure_1.jpeg)

说明:

仿型示教整椭圆和半椭圆过程与圆和圆弧类似。在本系统中半椭圆亦称为椭弧。半椭圆的 起点,中点,和终点分别叫椭弧起点,椭弧中点和椭弧终点。椭圆或椭弧的起点和终点分别为长轴 的2个端点,椭圆或椭弧的中点是椭圆短轴的端点。椭圆或椭弧的中点决定了椭圆或椭弧的方向。 起点和终点构成的轴称为长轴,长轴并不一定比短轴长。长轴的端点以起点为准,长度为起点和终 点的X轴向距离,短半轴长度为中间点和起点在Y轴向的距离。

操作步骤(椭圆):

- 1) 第一点选择图形类型为"椭圆起点";设定速度(100),按下"L-IN"记入该点;
- 2) 第二点选择图形类型为"椭圆起点", XY 移动到位后,"L-IN";
- 3) 第三点选择图形类型为"椭圆终点" XY 移动到位后,"L-IN";
- 4) 选择图形类型为"结束",记入"L-IN";按"Mode"退出,编辑完成。

操作步骤(椭弧):

- 1) 第一点选择图形类型为"椭弧起点",设定速度(100),按下"L-IN"记入该点;
- 2) 第二点选择图形类型为"椭弧中点", XY 移动到位后,"L-IN";
- 3) 第三点选择图形类型为"直线终点" XY 移动到位后,"L-IN";
- 4) 选择图形类型为"结束",记入"L-IN";按"Mode"退出,编辑完成。

## 2.7. 矩形例程

![](_page_7_Figure_15.jpeg)

操作步骤:

1) 第一点选择图形类型为"直线起点"; 设定速度(100), 控制 XY 到直线起点位置, 按下"L-IN" 记入该点;

2) 第二点选择图形类型为"直线中点", XY 移动到位后(直线中点1位置),"L-IN"记入;

- 3) 第三点选择图形类型为"直线中点"; XY 移动到位后(直线中点 2 位置),"L-IN"记入;
- 4) 第四点选择图形类型为"直线中点"; XY 移动到位后(直线中点3位置),"L-IN"记入;
- 5) 第五点选择图形类型为"直线终点", XY 移动到位后(与直线起点重合),"L-IN"记入;

6) 选择图形类型为"结束",记入"L-IN";按"Mode"退出,编辑完成。

# 2.8. 矩阵操作

![](_page_8_Figure_1.jpeg)

说明**:** 

原则为编好一个图形,通过矩阵设置实现规则矩阵的总体加工;并且支持矩阵的偏移变形,矩 阵行间距、列间距、行偏移、列偏移设置可完全通过简单的示教操作实现;设置规则:单个图形编 辑完成后,必须先设置"行数""列数",再示教间距量。

操作步骤:

1)参考【3.9矩阵操作】输入完整的工件"图形1"(建议下载并试运行);

2) 控制系统停止,并复位;

3) 手持合按 "Par" 并移动光标至 "阵列行数", 输入 "2", 确定; 移动光标至 "阵列列数", 输入 "3" 确定; "Par" 退出;

4) 手持合按"Mode" - "7" 进入矩阵设置;

5) 移动 XY 至 A 点, "L-IN" 记入(起始点);

6) 移动 XY 至 B 点, "L-IN" 记入 (行终点);

7) 移动 XY 至 C 点, "L-IN" 记入 (列终点);

8) 重新下载即可;

# 2.9. 编程规范

- a) 连续多段复杂的图形以多线段形式表示,其中可以有圆弧、半椭圆弧等;
- b) 系统规定的多线段, 必须以 "\*\*起点"开始, 以 "\*\*终点"结束;
- c) 系统默认整园终点、椭圆终点后不衔接其他类型多线段,但可以有新的多线段开始;
- d) 单个图形结束以"结束"点为标识;
- e) 圆弧中点、椭弧中点后可以为圆弧终点、椭弧终点或直线中点,两者无差别;
- f) 本系统支持多线段中每段都有自己独立的速度设置,如果速度为零,取上段速度;
- g) 矩阵设置: 单个图形编辑完成后, 必须先设置"行数""列数", 再示教间距量。

![](_page_10_Picture_1.jpeg)

# 3.1. 手持合外观

![](_page_10_Picture_3.jpeg)

# 3.2. 按键功能

| 按键外形       | 按键名称          | 功能说明                                                                 | 备注 |
|------------|---------------|----------------------------------------------------------------------|----|
| Mode       | Mode/模式<br>键  | 功能菜单键:待机状态下,按此键进行功能模式选择;<br>特定模式下,再次按下该键正常退出;                        |    |
| Par        | Par/参数<br>键   | 待机状态下,按下该键进入系统参数设置;再次按下后退出;<br>图形编辑时,按下该键进入"点"参数设置(速度及延时或提前<br>关胶量); |    |
| <b>F</b> 1 | F1/进入<br>键    | 待机状态下:用作复位;系统参数设置时,用作向上翻页;图形<br>编辑时:用作参数设置进入;图形下载/上载时:用作确认。          |    |
| F2         | F2/退出<br>键    | 系统参数设置时:用作向下翻页;图形编辑的参数设置时,用作<br>取消输入;特定状态下,用于强行退出;                   |    |
| L-IN       | L-IN/点记入<br>键 | 图形编辑、图形参数设置、矩阵设置时,用于当前"点"坐标及<br>相关信息的记入;                             |    |
| INC        | INC/插入<br>键   | 图形编辑时,用于在当前"点"之前插入"点";                                               |    |
| DEL        | DEL/删除<br>键   | 图形编辑时,用于删除当前"点";                                                     |    |
| Fn         | FN/功能<br>键    | 图像编辑、手动时,用于切换当前速度(半速、常速、2倍速);                                        |    |
| Out        | 0UT/输出控制<br>键 | 图像编辑、手动时,用于直接进入输出控制状态,再次按下该键<br>后返回;                                 |    |
|            | NUM/数字<br>键   | 参数设置时,用于输入数值;手动及图形编程、图形设置、矩阵<br>设置时用于控制 XYZ 三轴运动(按下后运动、松开后停止);       |    |
| •          | DOT/小数点<br>键  | 参数设置时,用于输入小数点(仅对可输入小数的参数有效);                                         |    |
| -          | NEG/负号<br>键   | 参数设置时,用于负数输入的符号输入;图形编辑,输入负数表示往原点方向运动相应的距离;                           |    |
| 1          | REV/光标上移<br>键 | 参数输入时、用于移动光标;图形编辑时,用于切换的当前的参数类型;                                     |    |
| L I        | REV/光标下移<br>键 | (同上);                                                                |    |

# 3.3. 操作模式

### 1) 系统参数设置

控制系统待机状态下,按"Par"键进入,参考【3.1 基本参数设置】;再次按"Par"退出。 参数设置时,参数输入后必须按"Enter"键确认; 灵活运用光标移动键及"F1"、"F2"翻页键,可以提高操作效率; 参数输入错误,移动光标即可取消,重新输入即可。

## 2) 图形编辑("Mode"->"1")

基本常规操作请参考【3 快速入门】;

JL-420 支持以下图元类型的示教编辑:

| 图元                                                                              | E类型 图元功能及解释    |                                                                                                    |
|---------------------------------------------------------------------------------|----------------|----------------------------------------------------------------------------------------------------|
| 系<br>孤立点<br>日<br>初<br>百<br>(1)<br>(1)<br>(1)<br>(1)<br>(1)<br>(1)<br>(1)<br>(1) |                | 系统运行至"孤立点": XY 轴以"空程速度"到位后, Z 轴以"Z 轴速度"进至<br>目标点高度,打开输出(如果在孤立点输出口打开的话),延时设定的时间,关<br>闭输出,Z 轴抬起"Z 轴抬高"高度,执行下一图元类型动作。                                |
|                                                                                 | 起点             | 系统运行至"直线起点": XY 以"空程速度"到位后, Z 轴以"Z 轴速度"进至<br>目标点高度, 打开输出(如果在孤立点输出口打开的话), 延时设定的时间, 执<br>行下一图元类型动作;                                                 |
| 直线                                                                              | 终点             | 系统运行至"直线终点": XY 以设定的速度,如果"爬坡使能"有效, Z 轴亦联动,运行至设定点位置;如果"速度优化"为"0",则运行之前,先打开输出口(如果输出设置打开的话);并且在运行至设定点之前,提前关胶;到达设定点后,关闭输出, Z 轴抬起"Z 轴抬高"高度,执行下一图元类型动作。 |
|                                                                                 | 起点             | 系统运行至"圆弧起点": XY 以"空程速度"到位后, Z 轴以"Z 轴速度"进至目标点高度, 打开输出(如果在孤立点输出口打开的话), 延时设定的时间, 执行下一图元类型动作; (同直线起点)                                                 |
| 圆弧                                                                              | 中点             | 系统运行至"圆弧中点": XY 以设定的速度,如果"爬坡使能"有效,Z 轴亦联<br>动,系统以上一点位置、当前位置、下一点位置所确定的圆弧,运行至下一点位<br>置(圆弧终点/直线终点);如果"速度优化"为"0",则运行之前,先打开输出                           |
|                                                                                 | 终点             | 口; 之后进入执行下一图元类型动作;<br>系统执行至"圆弧终点":无动作; 如果"圆弧终点"处记入为"直线终点", 执<br>行动作同"直线终点"。                                                                       |
|                                                                                 | 起点             | 椭圆起点同圆弧起点(亦同直线起点);<br>系统运行至"整圆中占"·XY以设定的速度,系统以上一占位置、当前位置、下                                                                                        |
| 整圆                                                                              | 中点             | 一点位置所确定的整圆,运行至整圆起始点位置(提前关胶有效);之后进入执行下一图元类型动作;                                                                                                    |
|                                                                                 | 终点             | 系统运行至"整圆终点", XY 不动作,输出关闭, Z 轴抬起"Z 轴抬高"高度,<br>执行下一图元类型动作。                                                                                          |
| 椭弧                                                                              | 起点<br>中点<br>终点 | 动作基本同圆弧,区别:<br>运行轨迹为半椭圆;要求坐标位置的设置更准确;                                                                                                    |
| 椭圆                                                                              | 起点<br>中点<br>终点 | 动作基本同整圆,区别:<br>运行轨迹为椭圆;要求坐标位置的设置更准确;                                                                                                    |
| 暂停 图形中加入"暂停":执行到该点时系统暂停,按下"IN1"有效后,<br>行;                                       |                | 图形中加入"暂停":执行到该点时系统暂停,按下"IN1"有效后,系统继续运行;                                                                                                    |
| 结束 月1-4                                                                         |                | JL-420 系统规定:图形编辑结束前,必须 "L-IN"记入 "结束"点,否则,认为没有输入完整图形,下载后,按运行不执行。                                                                                   |

3)图形下载("Mode"->"2")

使用该功能操作,将手持合中的图形轨迹参数及系统参数下载至控制器;

图形下载时,控制器必须处于"待机状态"(参考常见问题解答),并保证手持合于控制器硬件 连接正常;

图形下载时,不要求"程序号"必须至相应的序号;

手持合与控制器连接失败的情况下,手持合按"F2"强行退出至待机状态,或重新上电。

### 4)手 动("Mode"->"3")

控制系统待机状态下,按"Mode" -> "3"进入:可以控制 XYZ 的正、反向运动,液晶显示当前坐标;再次按"Mode"或"F2"退出;此功能一般用于调试步进/伺服电机动作是否正常。

**输出控制:**手动状态下,按"0ut"进入输出控制,按数字键"1"、"2"、"3"、"4"可以分别对 0T0、0T1、0T2、0T3进行开关控制;数字键第一次时,输出打开,再次按下后,输出关闭;

**倍速控制:**手动状态下,按"Fn"键,可以对手动速度进行倍速处理;"Fn"第一次按下后,速 度为"2倍速",第二次按下后,速度为"1/2倍速",第三次按下后,速度恢复为常速;

说明:速度单位为毫米/秒,但需保证系统脉冲系数设置正确;手动速度在"系统参数设置"中 设置;

#### 5)清楚缓存("Mode"->"4")

由于 JL-420 系统加入了智能保留、修改下一参数默认类型的功能,因此手持合中存储的上一 图形参数可能对编辑新的图形参数影响,操作繁琐。

建议:除非为修改参数,清除下手持合中的图形数据,可能会避免出错;初次使用时,如果 编程不成功,"清除缓存"并重新编辑图形,能够避免受其它因素的干扰。

#### 6)图形上载("Mode"->"5")

通过程序上载,可以对之前控制器中存储的图形轨迹或参数进行修改。原则为:

"图形上载->>> 修改 ->>> 图形下载 ->>> 试运行 ->>>····"

上载时,将覆盖手持合原有图形参数及轨迹;下载后,手持合中数据仍保留;

如果确认手持合中图形数据就是要修改的图形,直接"修改 ->>> 图形下载"即可,不用每次 上载;建议:在确认修改之后、效果 0K 之前,图形下载时,下载至新的序号(建议默认一个序号为 图形暂存),直至 0K,覆盖最初的序号(真正的工件存储序号)。

### 7)图形设置("Mode"->"7")

实现对图形的起点位置、停止位置进行修改。起点位置:图形起点以该位置为准,实现整体图形的偏移;停机位置:一次加工完成,机头停留待机的位置,以便于取放工件。 具体操作流程:

- 1). 系统待机,并复位;
- 2). "Mode" -> "7" 进入"图形设置";
- 3). 起点位置: 控制 XYZ 至图形的起始位置, 按下"L-IN"记入(按"F2"跳过该步骤);
- 4). 停机位置: 控制 XYZ 至加工完成的停机位置, 按下"L-IN"记入(按"F2"跳过该步骤);
- 5). 修改 0K, 重新下载并试运行。

#### 8)矩阵设置("Mode"->"8")

控制系统支持图形的变形矩阵功能,即:规律放置的加工工件,仅需仿型示教一个工件的加工 轨迹,通过矩阵设置,可实现全部的工件的加工;并且,对工件的放置规律,既支持简单的行平竖 直,对工件夹具放置整体移位也是允许的;

请参考【4.3 模式操作】-【矩阵设置】。

## 3.4. 图形修改

JL-420 控制系统(Ver2.0 版)支持对同版本的原有图形参数及轨迹所有参数的重复修改及补充。 注意:所有参数修改过后,必须重新下载才有效。

1) 运动速度的修改

手动速度及编程速度修改:手持合待机时,按"Par"键,输入新的"手动速度"数值即可; 复位速度修改:一手持合待机时,按"Par"键,移动光标至"复位速度",输入新的数值即可; 空程速度修改:手持合待机时,按"Par"键,移动光标至"空程速度",输入新的数值即可; 直线速度修改:系统待机时,按"Mode"-"1",进入图形参看窗口,移动光标目标直线段后

点(直线起点处设置速度无效,在"直线中点""直线终点"设置即可),按"F1",待系统运行至目标点停止后,在按"F1"进入参数设置,光标至"速度"处,按"F1",输入新的数值,"Enter"确定,按"F2"—"Mode"退出。

圆弧、整圆速度修改:系统待机时,按"Mode"一"1",进入图形参看窗口,移动光标目标圆弧的"圆弧起点"("圆弧中点"、"圆弧终点"设置速度无效),按"F1",待系统运行至目标点停止后,在按"F1"进入参数设置,光标至"速度"处,按"F1",输入新的数值,"Enter"确定,按"F2" - "Mode" 追出

- "Mode"退出。

椭弧、椭圆速度修改: 同圆弧、整圆速度修改,在"椭弧起点"处设置速度; 运行完成回位速度修改: 回位速度取自"空程速度",参考空程速度修改。

### 2) 图形轨迹位置的修改

系统待机时,先"复位",再按"Mode"一"1",进入图形参看窗口,移动光标至要修改的点, "F1"进入,待系统运行停止后,调整 XYZ 位置,并重新设置输出,"L-IN"记入;

在图形编辑窗口,可以移动光标至"点序号"位置,按"F1"设置,输入目标点序号,"Enter"确定;待系统运行停止后,调整 XYZ 位置,并重新设置输出,"L-IN"记入;

修改完毕,正常退出即可。

3) 图形轨迹点数的插入与删除

系统待机时,先"复位",再按"Mode"一"1",进入图形参看窗口,移动光标至要插入/删除的位置,按"Inc"/"Del",即可在该位置之前插入/删除一个空白点,按"F1"进入,设置"图元 类型",调整 XYZ 位置,设置输出,"L-IN"记入;

修改完毕,正常退出即可。

4) 矩阵功能的参数更改

矩阵参数包括行数、列数、间距更改等;

手持合待机时,按 "Par",进入系统参数设置:移动光标至 "矩阵行数"、"矩阵列数"分别输入新的数值, "Enter"确认,并按 "Par"退出; (如果矩阵行数、列数没有改变,可跳过该步骤);

系统待机时,先复位,按"Mode"一"7",进入矩阵设置,分别记入"起始点"、"行终点"、"列 终点",重新下载即可。

5) 图形拷贝的坐标偏移的修改

手持合待机时,按"Par"进入系统参数设置,其中有分别三个轴的偏差设置;根据 XYZ 安装的方法不同,三个轴的偏差的正负值对应的效果建议实际测试即可得知。

作图形拷贝时,先将图形数据上载至控制器,按 "Par"将三个轴偏差均设为 "0",记录运行效果;修改偏差数值,重新下载并测试,直到实际效果 OK;

建议首次测试成功后,记录 XYZ 三轴偏差,此即为两个系统的硬件偏差。

![](_page_15_Picture_1.jpeg)

# 4.1. 选择图形序号

确认当初编程下载时,完整、正确的图形参数存储序号,在控制系统待机的情况下(手持合可 脱机),将三位拨码开关拨至改序号即可。

之前图形正在运行时,选择图形序号,在系统停止后,再次运行时有效。 系统联机状态下,选择图形序号,在系统退出联机后,运行/启动时有效。

# 4.2.复位

两种复位操作,在系统待机时有效: 1).手持合按下"F1"后系统自动复位; 2).系统"复位"按钮按下后系统复位; 建议断电并重复上电后、加工运行前、图形编辑前、图形设置前执行该操作步骤。

# 4.3. 运行/启动

系统待机时,按下"运行/启动"按钮后,系统默认自动复位(无论是否在原点位置),进入"运行等待状态",再次按下"运行/启动"后,加工运行。

# 4.4.急停

设备运行时,按下"停止"按钮,系统运行停止、输出复位,进入"系统待机"; 系统处于"运行等待状态"时,按下"停止"按钮,系统退出至"系统待机"; 系统 XYZ 静止不动时,不确定系统是否处于"系统待机",建议按下"停止"按钮,在进行其他 操作。

![](_page_15_Picture_11.jpeg)

# 5.1. 图形不能下载

常见原因:

- 1、控制器未处于待机状态(处于运行等待状态),请按下"Stop"键重新操作;
- 2、控制器未处于待机状态(手持合非正常拔出),请断电重试;
- 3、"Stop"键一直按下,排除后重试;
- 4、控制系统故障,请联系厂家。

# 5.2. 程序不能运行

常见原因:

- 1、图形编辑时,最后一点未输入"结束";
- 2、启动按钮故障或接线问题;
- 3、接线故障:例Z轴信号断掉,系统一直在找Z轴原点;

4、拨码开关故障;

5、控制系统中"保险"烧,排查可能引起"保险"烧的原因,联系厂家,咨询跳过"保险"的办法;

6、控制系统故障。

# 5.3. 坐标显示数值不准确

基本可以判定:脉冲系数设置不正确,请重新设置; (一般情况,默认 XY 轴脉冲系数一致,希望尽量保证)

# 5.4. 复位撞机

检查步骤:

1、撞机后,系统是否会停?会停,则可能是复位速度、手动速度太高所致;

2、复位时,限位开关是否有检测到信号:限位开关是否在机械限位之后?限位开关是否坏掉?

3、是否线接错或断线:正负限位是否反?是否断线?可以用手动感应测试。

4、进入手动:手动电机正反转,"挡"感应开关,测试正反限位是否有效;

5、进入手动:手动电机正反转,控制器限位端口引出线,直接短至"V-",检测是否有效?

6、控制器端口故障,联系厂家。